## Re lease Note on Version 3.0.6

This new version has a few general fixes in it most of which are immaterial to users, but the two main enhancements are:-

- On the collection of an image the new system saves a second smaller file "Small\_Filename.optg" which enables quicker exchange of data. This does not include the raw image but can be readily used for communicating test results. At the moment these files are saved in the same directory as the larger optg files.
- The algorithm to detect the edge has been further enhanced so that even if the cut is not straight the software should be able to detect the edge of the image. It is worth taking this chance to emphasise that users should allow the light level to settle before taking the image. Images which are too bright or too dull can lead to issues even with this new software.

# B. Version 3\_0\_6 Download & Installation Procedure

### 1. Download

Go to our website http://www.mpsasia.net/english/sports.html then press

DOWNLOAD Jutton.

Type **mpsoptup** for ID and **XccrRRU3** for PW when required.

Start Downloading the V3\_0\_6 and save it on your desktop (or wherever you can easily handle it at.).

## 2. Installation

Copy the file **OptG2(V3\_0\_6smaller)pkg** into the Optigroove directory(folder) in the c¥My Documents.

| 😂 Optigroove                                                    |                                     |            |               |                  |        |
|-----------------------------------------------------------------|-------------------------------------|------------|---------------|------------------|--------|
| <u>File E</u> dit <u>V</u> iew F <u>a</u> vorites <u>T</u> ools | Help                                |            |               |                  |        |
| 🔇 Back 🔹 🕥 🖌 🏂 🔎 S                                              | iearch 😥 Folders 🛄 🔹                |            |               |                  |        |
| Address 🗁 C:\Documents and Settings                             | \optigroove user\My Documents\Optig | roove      |               |                  | 💌 🔁 Go |
|                                                                 | Name                                | Size       | Туре          | Date Modified 🔺  |        |
| File and Folder Tasks 🙁 🖄                                       | MCRInstaller .                      | 154,130 KB | Application   | 12/02/2009 21:34 |        |
| C Deserve this file                                             | 🔊 OptG2.exe.manifest                | 1 KB       | MANIFEST File | 19/03/2009 06:06 |        |
| Rename this file                                                | OptG2(smaller)_pkg                  | 2,593 KB   | Application   | 23/07/2009 13:47 |        |
| Move this file                                                  | OptG2(larger)_pkg                   | 153,961 KB | Application   | 23/07/2009 13:54 |        |
| Copy this file                                                  | STCA5.0-DX-new                      | 696 KB     | Application   | 23/07/2009 15:10 |        |
| Publish this file to the Web                                    | CAM5-DX-remove                      | 658 KB     | Application   | 23/07/2009 15:10 |        |
| 🔗 E-mail this file                                              | OptG2(Old Version Oct 09)           | 2,571 KB   | Application   | 09/08/2009 05:24 |        |
| Y Delete this file                                              | CoptG2spare                         | 2,571 KB   | Application   | 09/08/2009 05:24 |        |
| ~                                                               | OptG2(V2_0_2smaller)_pkg            | 2,594 KB   | Application   | 09/08/2009 05:42 |        |
|                                                                 | OptG2(Oldversion 10Nov09)           | 2,591 KB   | Application   | 12/10/2009 07:15 |        |
| Other Places 🙁                                                  | OptG2(V2_1_0smaller)_pkg            | 2,612 KB   | Application   | 12/10/2009 07:15 |        |
| 0                                                               | 🔟 verical.mat                       | 1 KB       | MAT File      | 26/10/2009 15:13 |        |
| My Documents                                                    | 🗵 readme                            | 3 KB       | Text Document | 10/11/2009 16:14 |        |
| Shared Documents                                                | OptG2                               | 2,593 KB   | Application   | 10/11/2009 16:14 |        |
| My Computer                                                     | OptG2(V2_2_0smaller)_pkg            | 2,613 KB   | Application   | 11/11/2009 05:44 |        |
| My Network Places                                               | 🖬 DeBug.mat                         | 2,104 KB   | MAT File      | 12/11/2009 13:40 |        |
| 3                                                               | OptG2(V3_0 smaller)_pkg             | 2,614 KB   | Application   | 12/11/2009 21:30 |        |
|                                                                 |                                     |            |               |                  |        |
| Details                                                         |                                     |            |               |                  |        |
|                                                                 |                                     |            |               |                  |        |
|                                                                 |                                     |            |               |                  |        |
|                                                                 |                                     |            |               |                  |        |
|                                                                 |                                     |            |               |                  |        |
|                                                                 |                                     |            |               |                  |        |
|                                                                 |                                     |            |               |                  |        |
|                                                                 |                                     |            |               |                  |        |
|                                                                 |                                     |            |               |                  |        |

(The picture here shows V3\_0\_0 instead of V3\_0\_6.)

Double click OptG2(V3\_0\_6smaller)pkg file

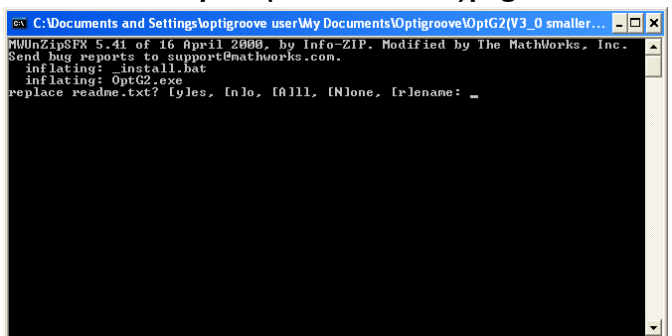

Matlab window appears and asks you "Do you want to replace readme.txt?"

Simply type "**Y**" and press Enter key. (You may see few more similar questions here and repeat typing "**Y**" and press Enter key to them.)

When the window shows "Setup language", choose English and click OK.

| Choose Setup Language                                             |                         |  |  |  |  |  |
|-------------------------------------------------------------------|-------------------------|--|--|--|--|--|
| Select the language for this installation from the choices below. |                         |  |  |  |  |  |
|                                                                   | English (United States) |  |  |  |  |  |
|                                                                   | OK Cancel               |  |  |  |  |  |

When you see the following window to install Matlab Complier, Choose **Cancel** here. You do not necessary to install Matlab Complier.

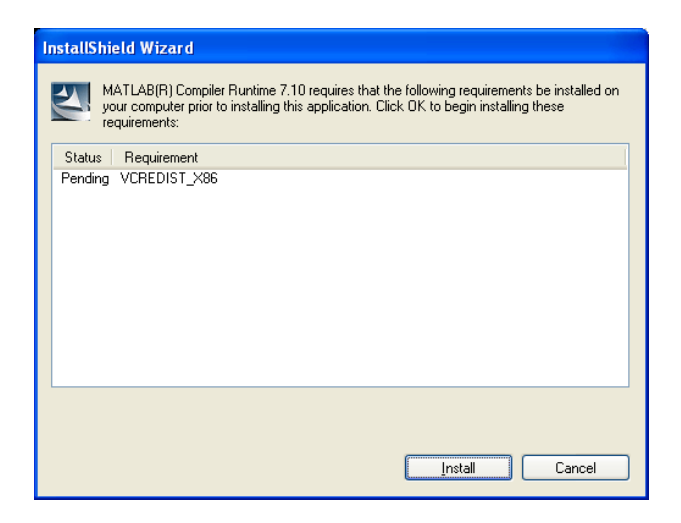

Close the window and double click the optigroove icon on the desktop to

start the program as you have been doing.

-The end of the installation explanation-

#### アップデートプログラム Dr.Otto リリースノート試訳及びインストレーション手順説明

Version 3.0.6 リリースノート

今回の新しいバージョン 3.0.6 ではユーザー側の使い勝手に影響するものは特にないが機能 向上させた点が 2 つある:-

- 一つは、新プログラムでは小さな計測データファイルをもう一つ測定終了と同時に作成し保存するようにしている。ファイル名は"Small\_Filename.optg"となり画像生データなどは含めていないので計測数値データを送受信する際に便利にしている。現時点では従来の大容量のoptgファイルと共に同じディレクトリー(フォルダー)に自動保存される。
- もう一つはサンプル切片の縁を検知するアルゴリズム性能を高め、サンプル切削が 垂直に行われなかった場合でもソフトが画像の縁を検出できるようにした。但し、画像 検知は周囲光とのコントラストに影響を受けるため、新ソフトであっても極端に明るか ったり暗かったりした画像では検出エラーの可能性が高まる。サンプルをディフュー ザー(検査台)にのせ、付属のシールドカップ(遮光ホルダー)をセットしたら画面の明 るさが安定するまで時間をおいてから計測スタートする。

#### B. バージョン 3\_0\_6 ダウンロード及びインストール手順

1)ダウンロード

弊社 HP のスポーツ用具検査装置ページを開き http://www.mpsasia.net/sports.html

資料ダウンロード ボタンを押してください。ID とパスワード(PW)を聞いてくるので

ID mpsoptup パスワード XccrRRU3 を入力してダウンロードページへ進んで下さい。

V3\_0\_6 パッケージファイルをデスクトップもしくは使い慣れたディレクトリーに保存して下さい。

#### 2)インストール

保存した **OptG2(V3\_0\_6smaller)pkg** ファイルを C¥マイ ドキュメント内の Optigroove ディ レクトリー(フォルダー)内へコピーして下さい。

| 😂 Optigroove                                                    |                                    |            |               |                  |         |  |  |  |
|-----------------------------------------------------------------|------------------------------------|------------|---------------|------------------|---------|--|--|--|
| <u>File E</u> dit <u>V</u> iew F <u>a</u> vorites <u>T</u> ools | Help                               |            |               |                  | <b></b> |  |  |  |
| 🕝 Back • 🌍 - 🏂 Search 🌮 Folders 💷 -                             |                                    |            |               |                  |         |  |  |  |
| Address 🗀 C:\Documents and Settings                             | optigroove user\My Documents\Optig | roove      |               |                  | 💌 🔁 Go  |  |  |  |
|                                                                 | Name                               | Size       | Туре          | Date Modified 🔺  |         |  |  |  |
| File and Folder Tasks 🛛 🖄                                       | MCRInstaller                       | 154,130 KB | Application   | 12/02/2009 21:34 |         |  |  |  |
| Dename this file                                                | 🔊 OptG2.exe.manifest               | 1 KB       | MANIFEST File | 19/03/2009 06:06 |         |  |  |  |
| Anna Abia Gla                                                   | OptG2(smaller)_pkg                 | 2,593 KB   | Application   | 23/07/2009 13:47 |         |  |  |  |
| Move this file                                                  | OptG2(larger)_pkg                  | 153,961 KB | Application   | 23/07/2009 13:54 |         |  |  |  |
| Copy this file                                                  | TCA5.0-DX-new                      | 696 KB     | Application   | 23/07/2009 15:10 |         |  |  |  |
| 😣 Publish this file to the Web                                  | TCAM5-DX-remove                    | 658 KB     | Application   | 23/07/2009 15:10 |         |  |  |  |
| E-mail this file                                                | OptG2(Old Version Oct 09)          | 2,571 KB   | Application   | 09/08/2009 05:24 |         |  |  |  |
| 🗙 Delete this file                                              | OptG2spare                         | 2,571 KB   | Application   | 09/08/2009 05:24 |         |  |  |  |
| · · ·                                                           | OptG2(V2_0_2smaller)_pkg           | 2,594 KB   | Application   | 09/08/2009 05:42 |         |  |  |  |
|                                                                 | OptG2(Oldversion 10Nov09)          | 2,591 KB   | Application   | 12/10/2009 07:15 |         |  |  |  |
| Other Places 🙁                                                  | UptG2(V2_1_Usmaller)_pkg           | 2,612 KB   | Application   | 12/10/2009 07:15 |         |  |  |  |
| Ally Decymonic                                                  | i verical.mat                      | 1 KB       | MATHIE        | 26/10/2009 15:13 |         |  |  |  |
|                                                                 | E readme                           | 3 KB       | Text Document | 10/11/2009 16:14 |         |  |  |  |
| Shared Documents                                                | CoptG2                             | 2,593 KB   | Application   | 10/11/2009 16:14 |         |  |  |  |
| 😼 My Computer                                                   | DoPug mot                          | 2,613 KB   | MAT File      | 12/11/2009 05:44 |         |  |  |  |
| 🧐 My Network Places                                             | OptG2(V3_0 cmaller) oka            | 2,104 KD   | Application   | 12/11/2009 13:40 |         |  |  |  |
|                                                                 | opca2(v5_0 smaller)_pkg            | 2,014 KD   | Application   | 12/11/2009 21:30 |         |  |  |  |
|                                                                 |                                    |            |               |                  |         |  |  |  |
| Details                                                         |                                    |            |               |                  |         |  |  |  |
|                                                                 |                                    |            |               |                  |         |  |  |  |
|                                                                 |                                    |            |               |                  |         |  |  |  |
|                                                                 |                                    |            |               |                  |         |  |  |  |
|                                                                 |                                    |            |               |                  |         |  |  |  |
|                                                                 |                                    |            |               |                  |         |  |  |  |
|                                                                 |                                    |            |               |                  |         |  |  |  |
|                                                                 |                                    |            |               |                  |         |  |  |  |

(上図では V3\_0\_6の代わりに V3\_0\_0 が表示されています。)

フォルダー内にコピーしたら OptG2(V3\_0\_6smaller)pkg file をダブルクリックしてください。

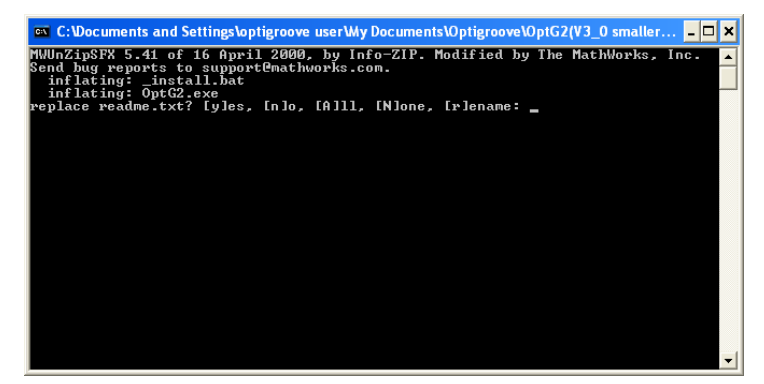

Matlab ウインドウが現れ"Do you want to replace readme.txt?"(Readme テキストを入 れ替えますか?)と聞いてくるので、Yとタイプし Enter キーを押します。 ≪類似した質問が続くので全て Y とタイプし Enter キーを押します。≫

下図の言語選択の画面では English を選び OK をクリックして下さい。

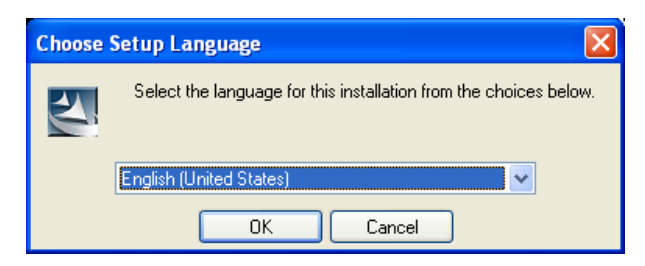

以下のように Matlab Complier をインストールするという画面が現れたら

Cancel をクリックして下さい。

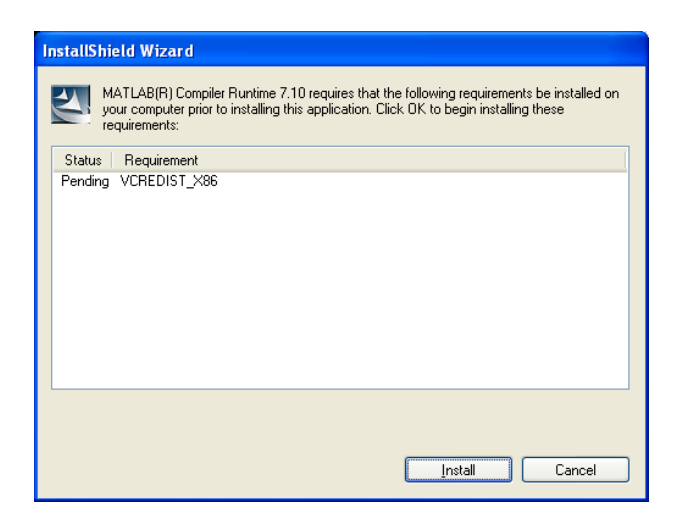

開いているウインドウを閉じて、デスクトップ上の optigroove アイコンをダブルクリック して通常通り計測プログラムを開始して下さい。

-インストール手順おわり-